# Tutorial AREA RISERVATA Blue Assistance Diretta Test Sierologico COVID19

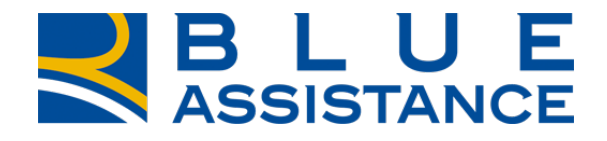

#### TOGETHERMORE

**REALE GROUP** 

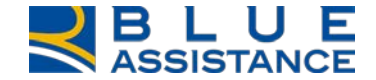

### **RICHIESTA DI DIRETTA TEST SIEROLOGICO**

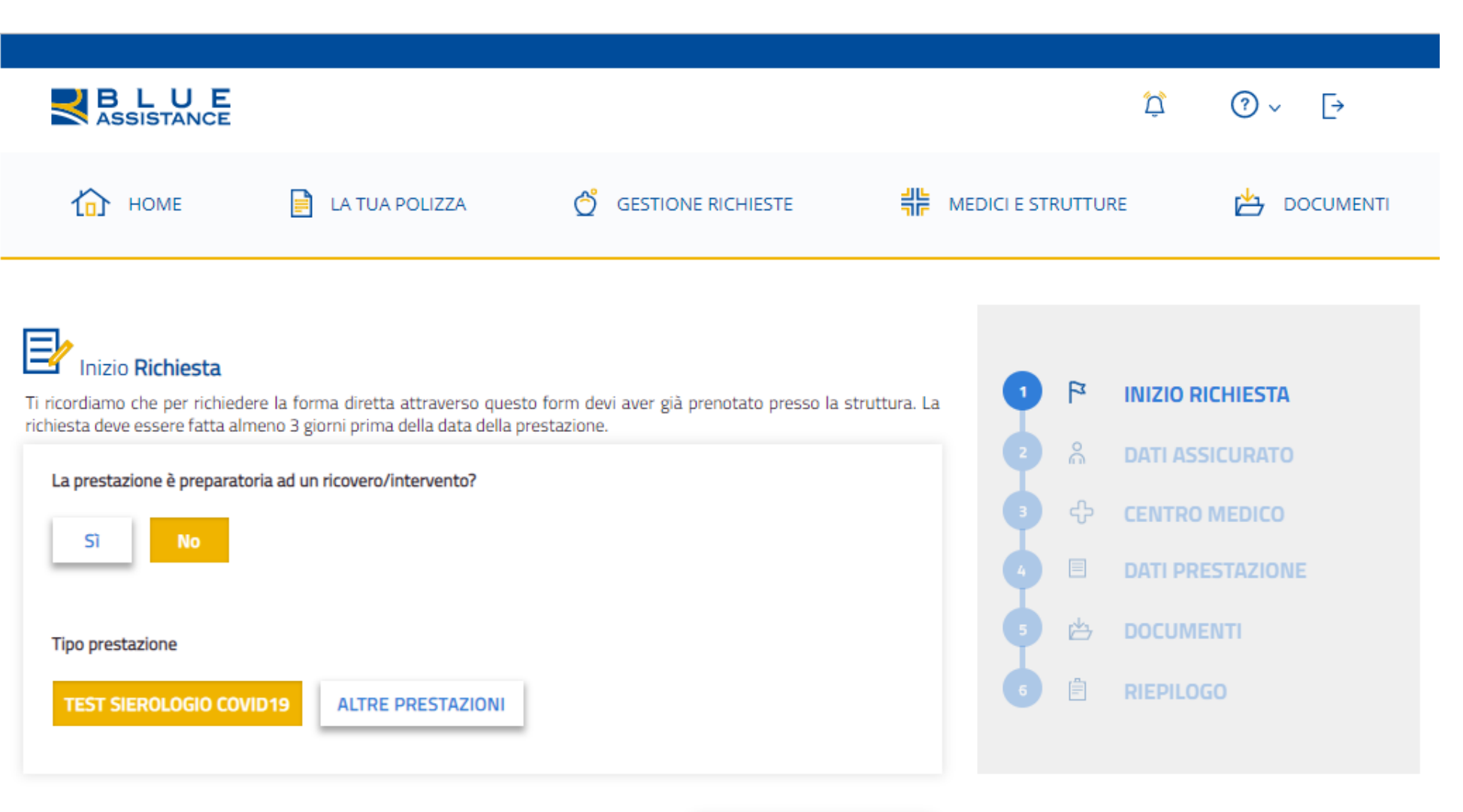

VAI ALLO STEP 2

Con ALTRE PRESTAZIONI si potrà accedere all'attuale procedura per la richiesta in forma diretta delle prestazioni diverse dal TEST SIEROLOGICO.

| BLUE<br>ASSISTANCE                                                                |                |                                   |         |              | þ        | (?) ~ [→      |  |
|-----------------------------------------------------------------------------------|----------------|-----------------------------------|---------|--------------|----------|---------------|--|
| 🟠 НОМЕ                                                                            | LA TUA POLIZZA | GESTIONE RICHIESTE                | 위는 MEDI | CI E STRUTTU | RE       | DOCUMENTI     |  |
| Dati Assicurato<br>Seleziona l'Assicurato per il quale vuoi effettuare la richies |                | Collision •                       |         | • •          | INIZIO R | ZIO RICHIESTA |  |
| BUBBEO FRANCESCA                                                                  | •              | 3338943827                        |         |              | DATI AS  | SICURATO      |  |
| Email ()<br>PROVA@GMAIL.COM                                                       |                | Conferma Email<br>PROVA@GMAIL.COM |         |              | DATI PR  | ESTAZIONE     |  |
|                                                                                   |                |                                   |         | 5 🖄          | DOCUMI   | ENTI          |  |
|                                                                                   |                |                                   |         | 6 🖹          | RIEPILO  | GO            |  |
|                                                                                   |                |                                   |         |              |          |               |  |
|                                                                                   |                |                                   |         |              |          |               |  |

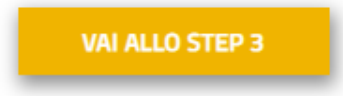

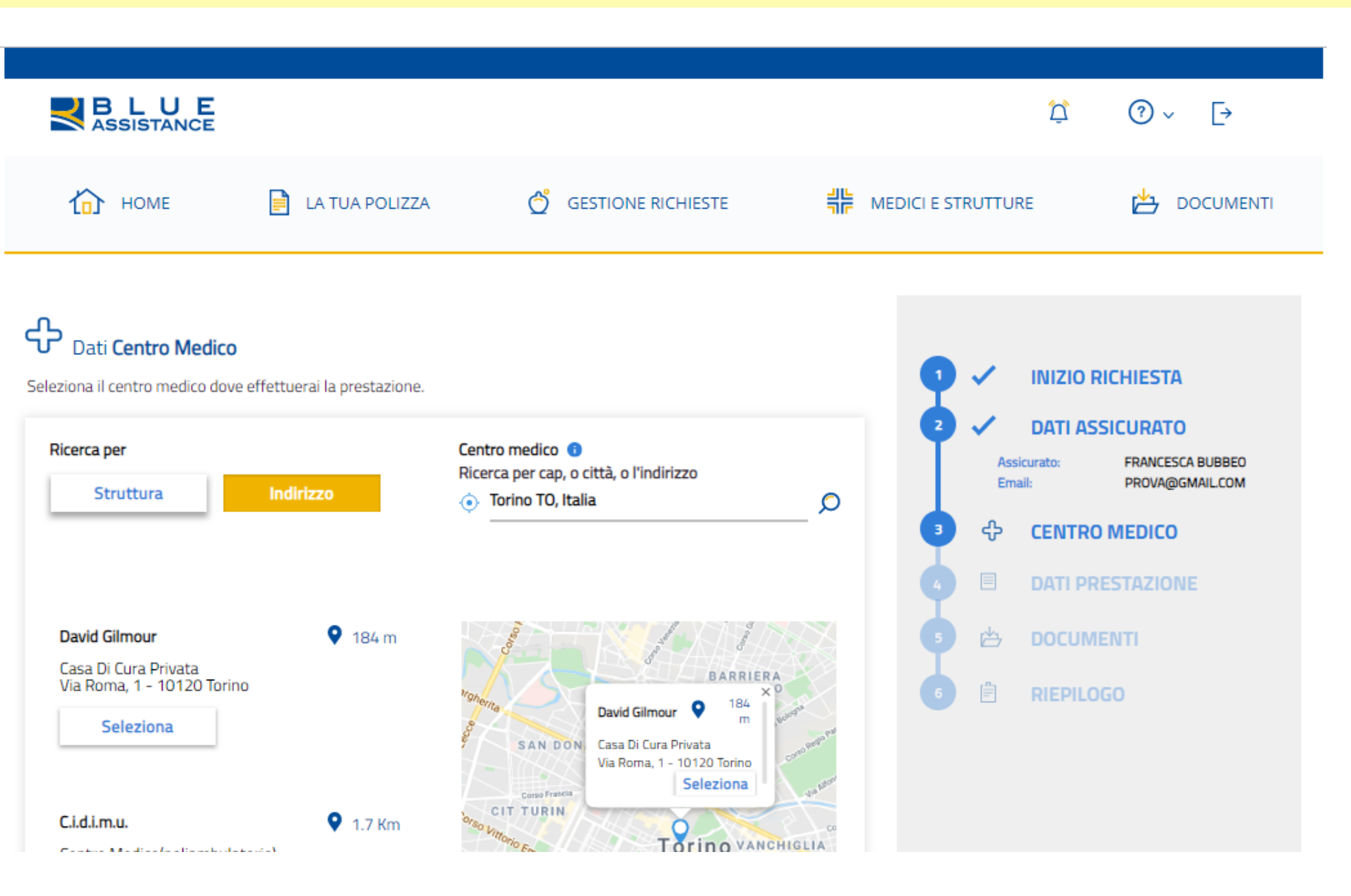

Selezionando la prestazione TEST SIEROLOGICO verranno visualizzate solo le strutture abilitate e convenzionate per l'esecuzione della prestazione.

### NUOVA RICHIESTA DI DIRETTA 4/6

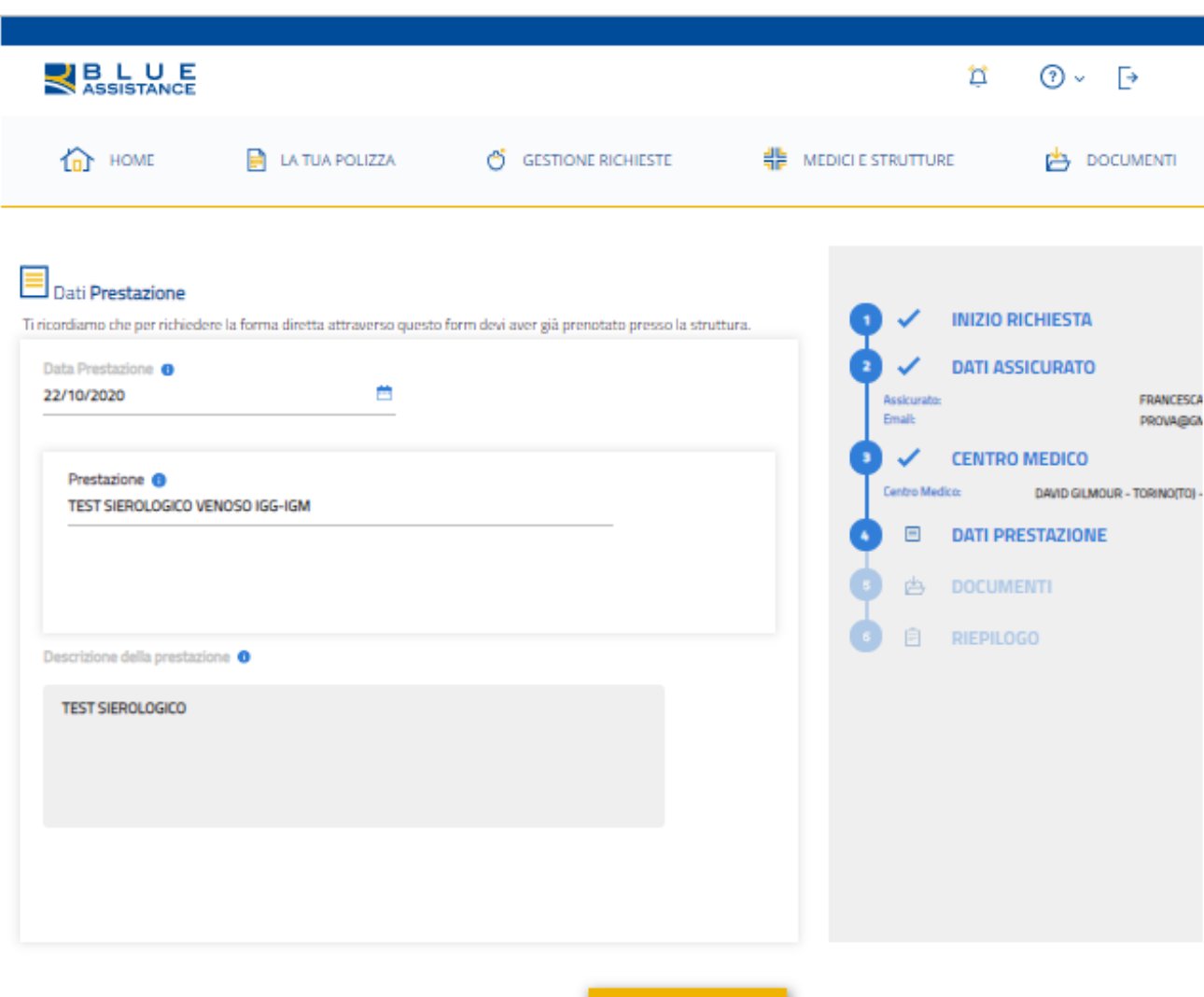

Inserire solo la DATA della prestazione concordata in fase di prenotazione.

La PRESTAZIONE è già prevalorizzata dal sistema e non sarà possibile modificarla.

La DESCRIZIONE è già prevalorizzata dal sistema ma è possibile inserire ulteriori note utili per la gestione della pratica.

SALVA BOZZA ANNULLA RICHIESTA

VAI ALLO STEP 5

### **NUOVA RICHIESTA DI DIRETTA 5/6**

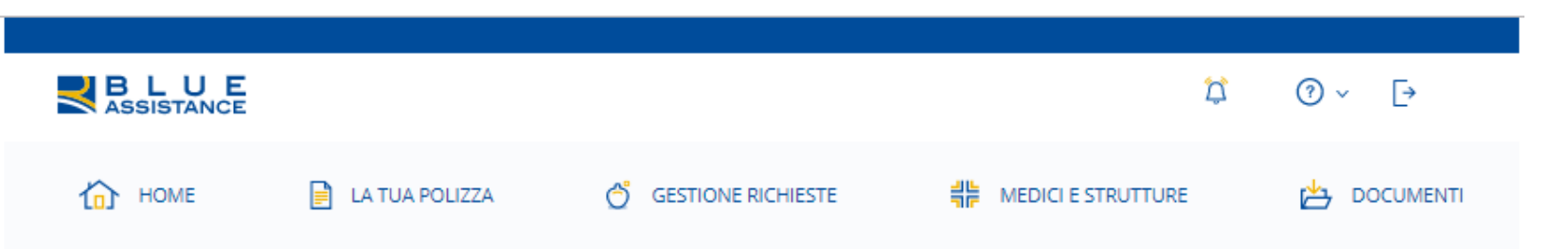

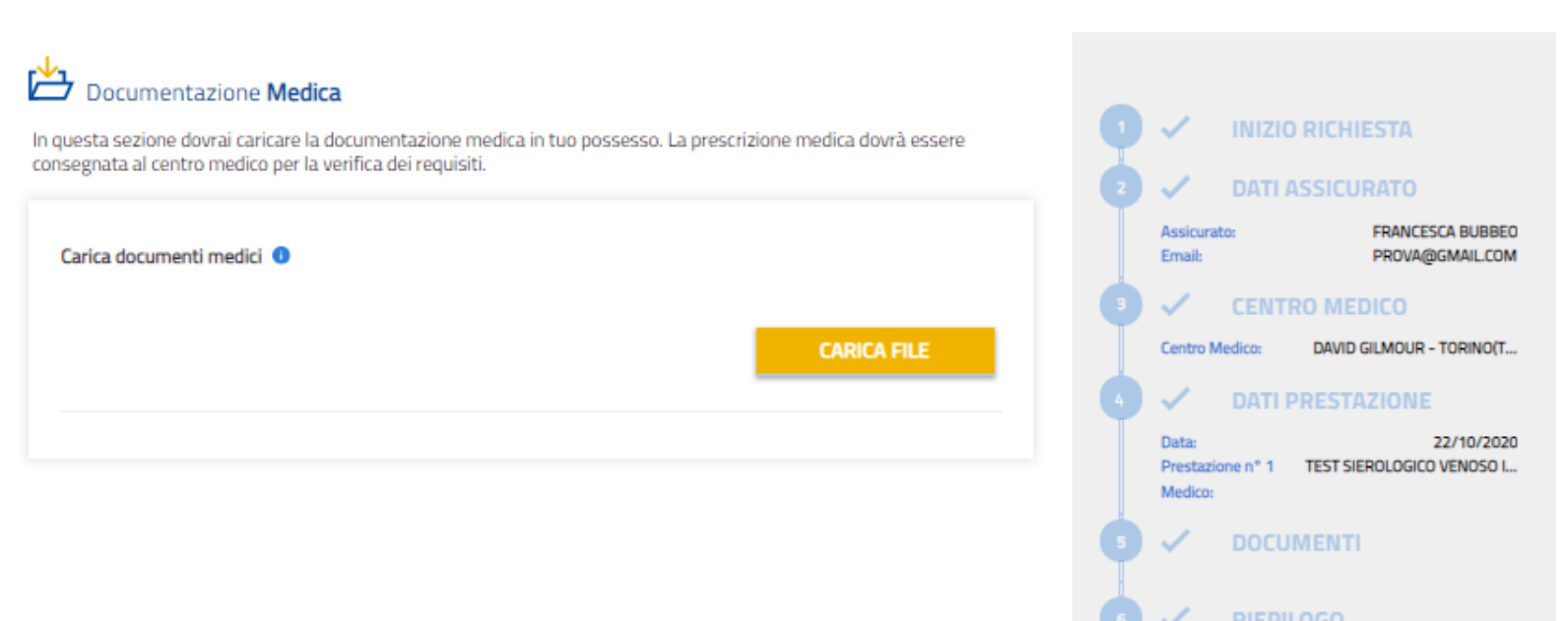

La prescrizione sarà necessario inserirla solo se richiesta dalla Struttura in fase di prenotazione. L'upload dei documenti NON è obbligatorio per l'invio della richiesta.

SALVA BOZZA ANNULLA RICHIESTA

SALVA E VAI AL RIEPILOGO

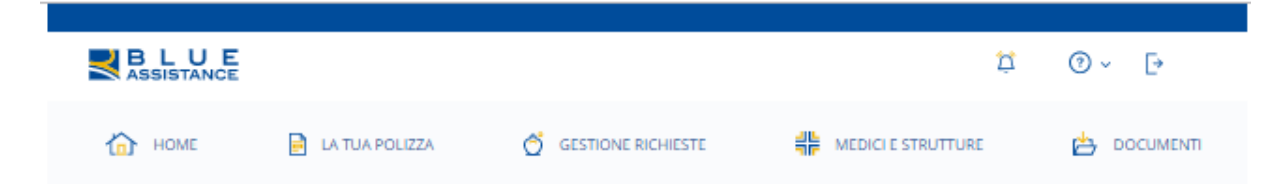

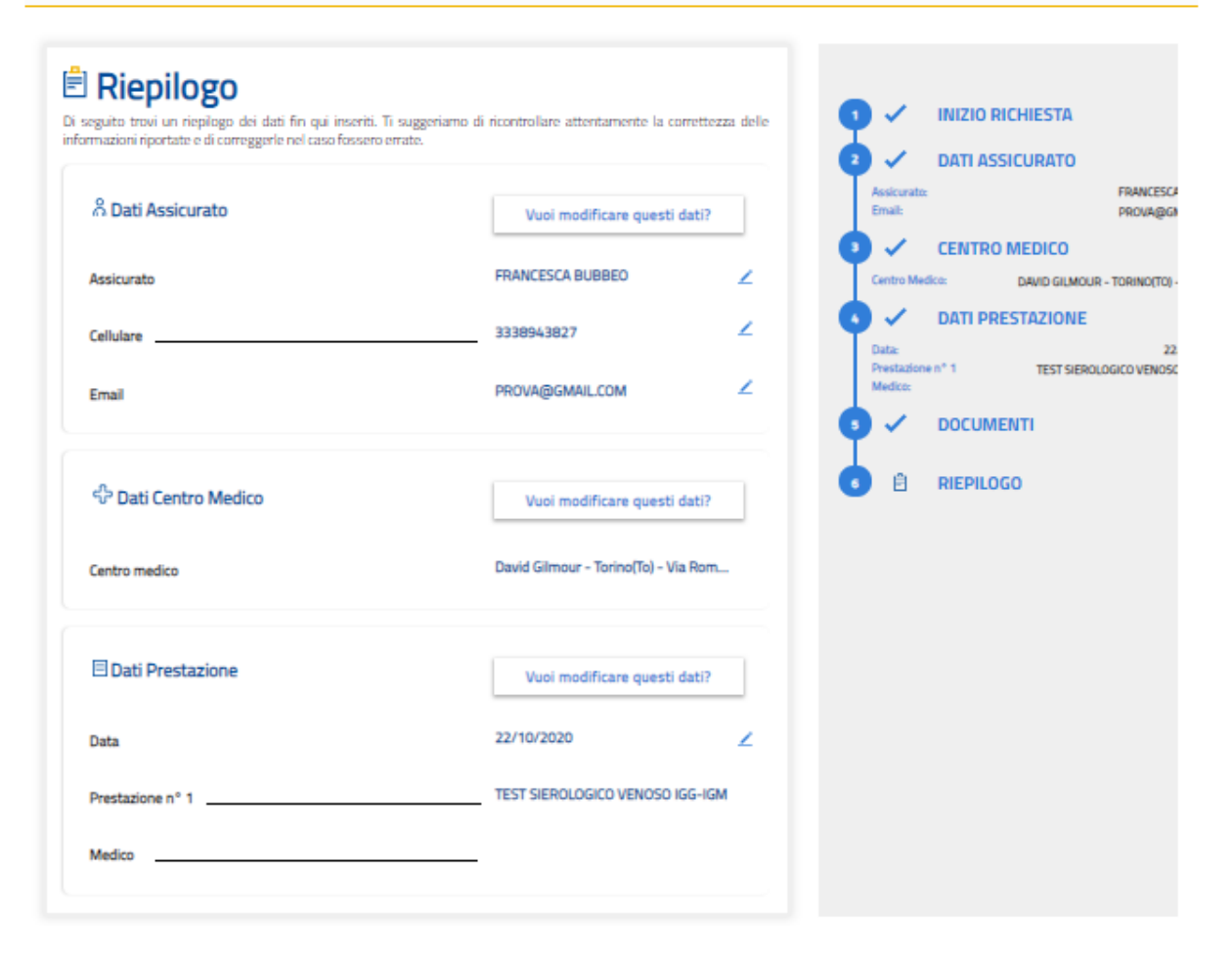

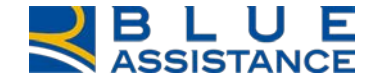

## **CONSULTAZIONE NETWORK PER TEST SIEROLOGICO**

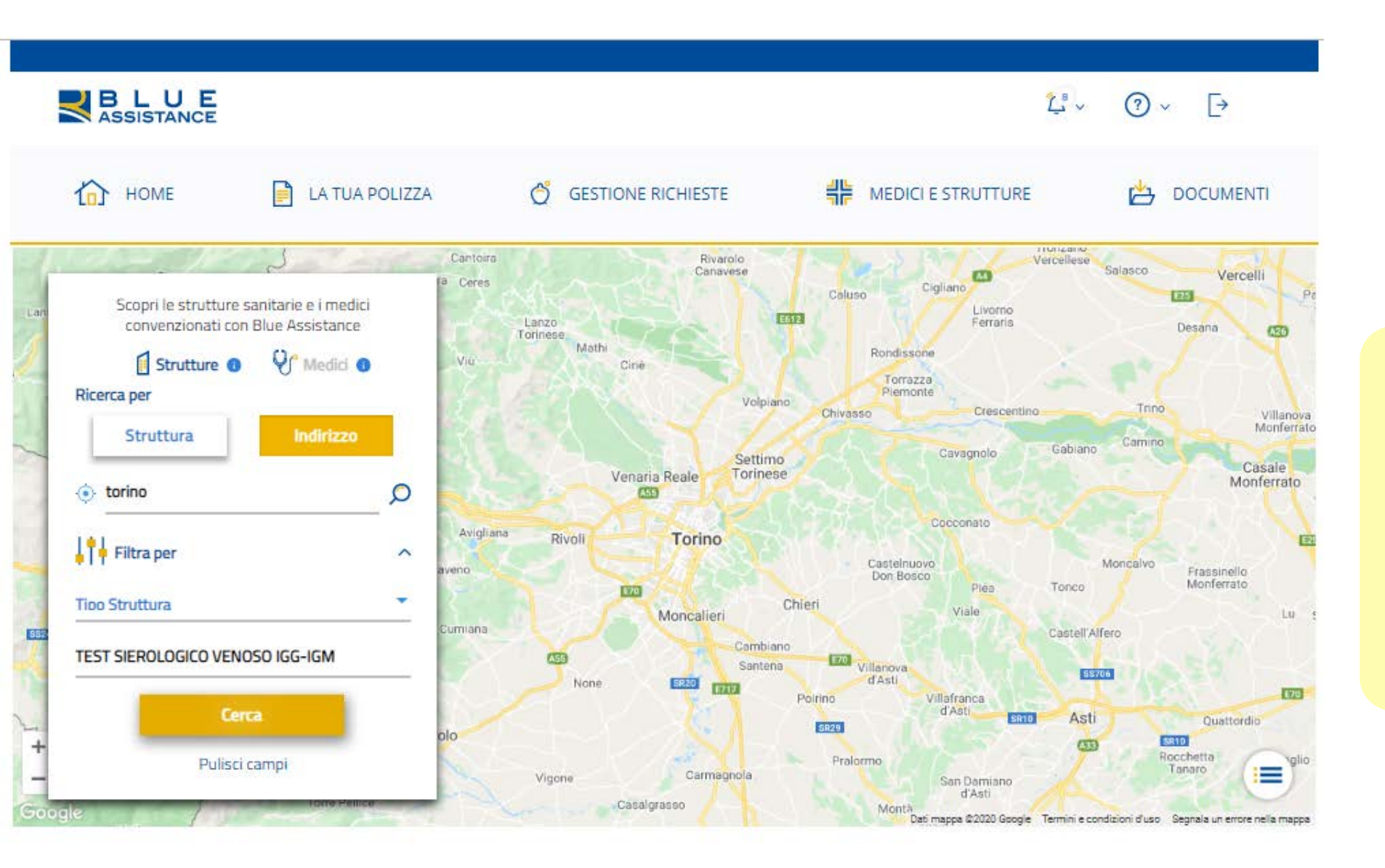

È possibile consultare le Strutture convenzionate che eseguono il Test sierologico filtrando la richiesta per «Prestazione» ed inserendo TEST SIEROLOGICO VENOSO IGG-IGM

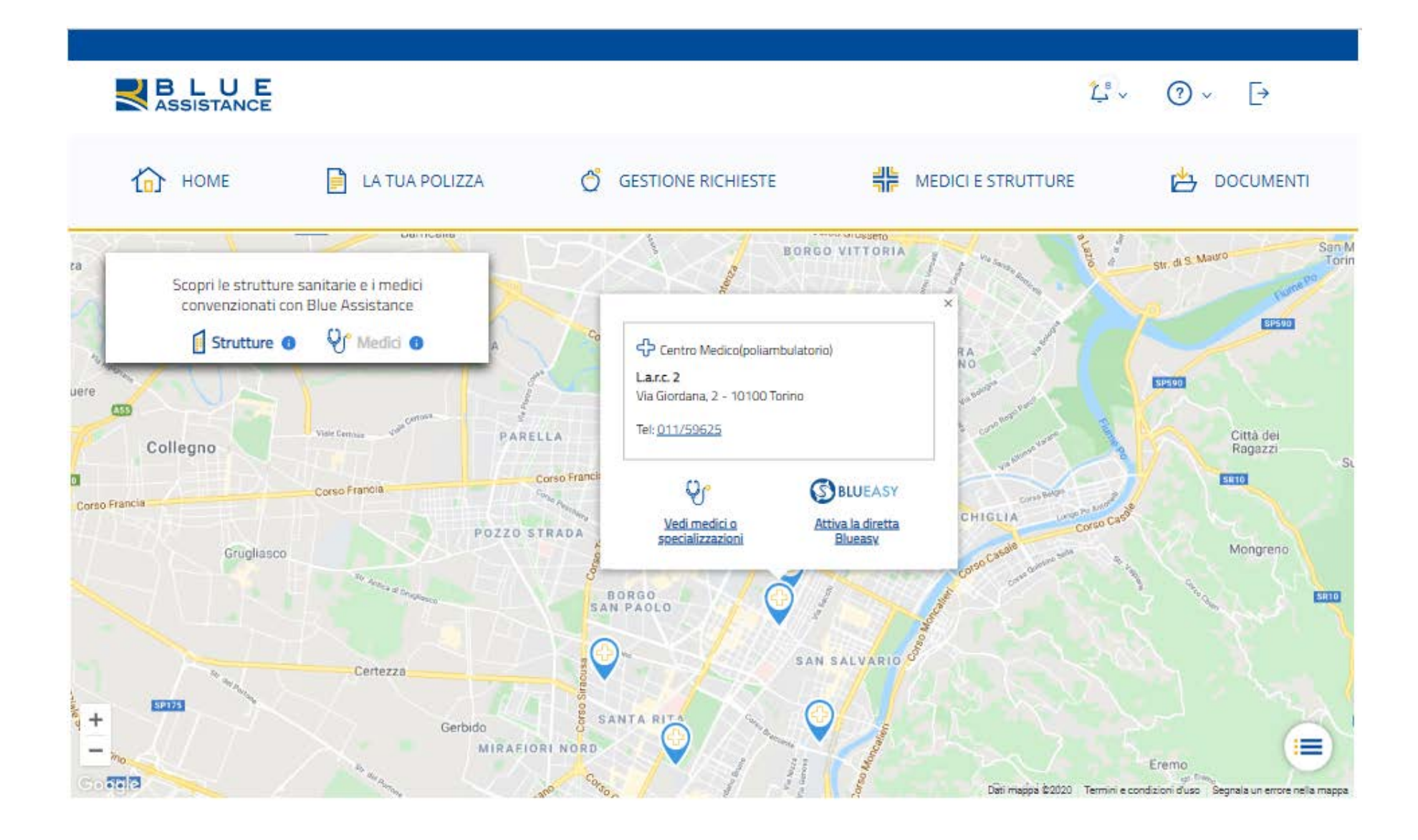